# 宁夏高等教育自学考试系统

(考生服务平台-考生操作指南)

- 实践环节考核 -

V1.0

2023年11月07日

## 一、 考生服务平台

### 1.1. 实践性考核报考流程

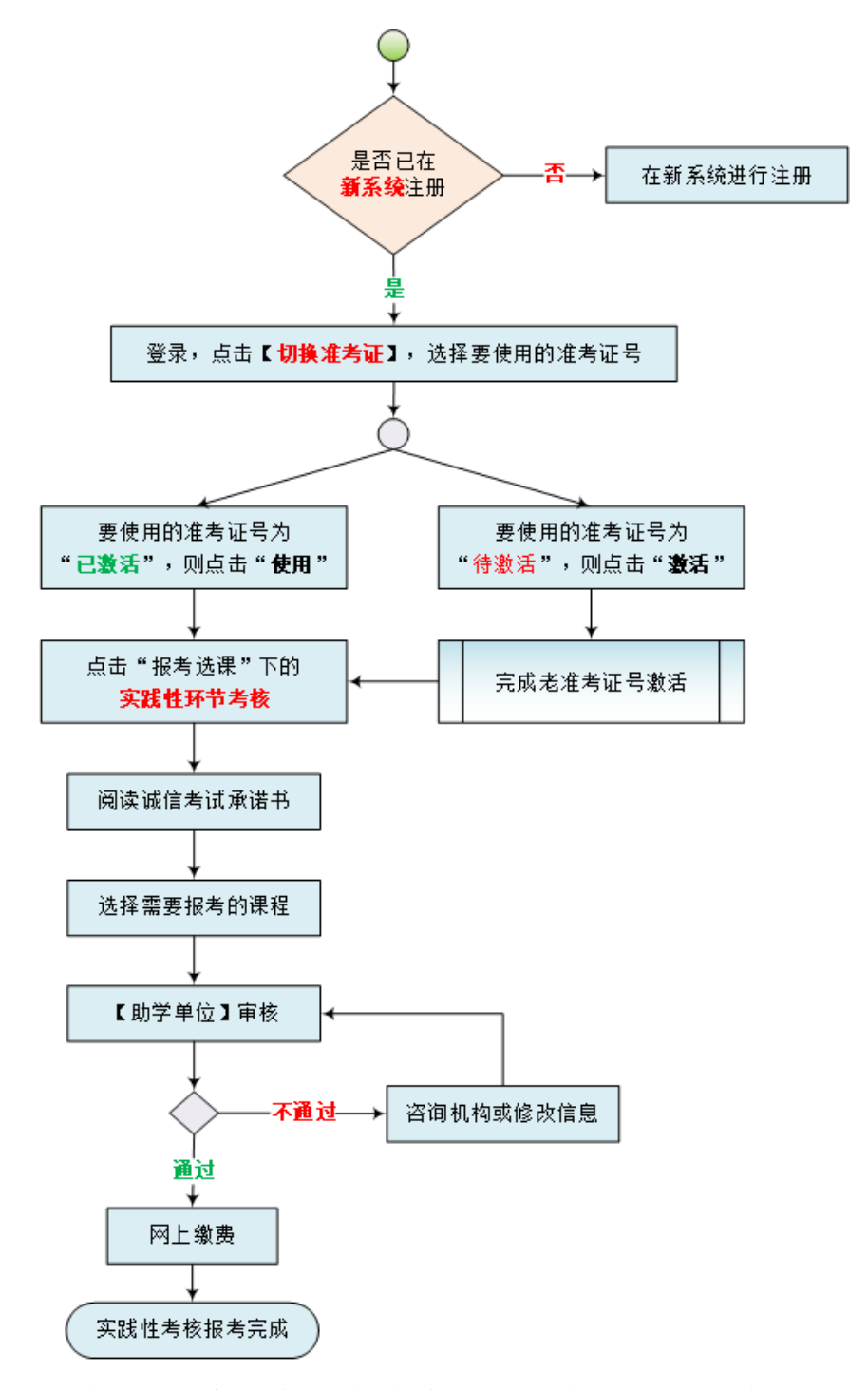

【温馨提示:请考生从电脑端登录,建议使用谷歌浏览器】

### 1.2. 账号注册

【注意】使用新系统报考,所有考生均需要用本人身份证号码及手机号码注册, 已在新系统注册的考生无须重复注册!。

| 通知公告 流程指南 专业计划              | 政策文件       | 🔒 宁夏自考考生服务平台 |    |
|-----------------------------|------------|--------------|----|
| 宁囊社会考生、在校生报名报考须知。           | 2023-08-01 | 西 亚件号        |    |
| 宁夏自学考试移动编报名报考通知             | 2023-08-01 |              | -  |
| 自学考试2023年10月报名须知            | 2023-07-28 | A ===        |    |
| 关于宁夏2023年上半年高等教育目学考试成绩查询的通知 | 2023-07-26 |              |    |
| 宁夏2023年4月高等教育目学考试报考通告       | 2023-07-26 | Ø ₩₩λ.ΠΩ%ΕΞΞ | E. |
| 宁夏2023年上半年高等教育自学考试考前温馨提示    | 2023-07-26 |              |    |
| 宁夏2022年10月高等教育日学考试报考简章      | 2023-07-26 | 登录           |    |
|                             | 查查更多 >>    | 注册 忘记感码 >    |    |

进入宁夏自考考生服务平台,找到页面右下角"注册"按钮并点击。

根据页面提示,填写注册信息,点击"确认注册"即可。

|                | 注册                                                               |                              |        |  |
|----------------|------------------------------------------------------------------|------------------------------|--------|--|
| · 清节生<br>• 如末进 | 如实确可以下信息,每个身份证号仪允许注册一次,忽记来将可透过<br>行过注册,信身份证号板占用,造本人携带有效证件到的学机构进行 | 195倍能证码状度。<br>205 <b>期</b> 。 |        |  |
| "证件类型:         | 请选择                                                              | ÷                            |        |  |
| *证件专码:         | 有效证件号码                                                           |                              | "X"为大写 |  |
| "确认证件号码:       | 与证件号码一致                                                          |                              |        |  |
| "联系方式:         | 手机号码                                                             |                              |        |  |
| *验证码:          | 验证码                                                              | NEWER                        |        |  |
| *登录密码:         | 6-18位,数字+字母                                                      |                              |        |  |
| "确认密码:         |                                                                  |                              |        |  |
|                | 取消                                                               |                              |        |  |

### 1.3. 考生登录

进入宁夏自考考生服务平台,在用户登录模块,输入登录信息,点击"登录"。

|                             |            |                     | N/A     |
|-----------------------------|------------|---------------------|---------|
| 通知公告 流程指南 专业计划              | 政策文件       | 📓 宁夏自考考生服务平台        |         |
| 宁要社会考生,在校生报名报考须知。           | 2023-08-01 |                     |         |
| 宁夏自学考试移动编报名报考通知             | 2023-08-01 |                     | $V_{i}$ |
| 自学考试2023年10月报名须知            | 2023-07-28 | A ===               |         |
| 关于宁夏2023年上半年高等教育日学考试成绩查询的通知 | 2023-07-26 |                     |         |
| 宁夏2023年4月高等教育白学考试报考通告       | 2023-07-26 | ◎ 請輸入五位給证弱<br>03557 |         |
| 宁夏2023年上半年高等教育自学考试考前温馨提示    | 2023-07-26 |                     |         |
| 宁夏2022年10月高等教育日学考试振考简章      | 2023-07-26 | 登录                  |         |
|                             | 查看更多 >>    | 注册   忘记問码 >>        |         |
|                             | 7.27       |                     | 7276    |
|                             |            |                     |         |
|                             |            |                     |         |

### 1.4. 准考证选择

点击顶部菜单"切换准考证",进入切换准考证页面后,选择本次实践性考 核要报考使用且已激活的准考证号,并点击"使用"。

| 🥼 宁夏自学考试考 | 生服务平台 1 切                                                                                                    | 换准考证 报名建档                                                                                            |                                                             |                |              |  |
|-----------|----------------------------------------------------------------------------------------------------|----------------------------------------------------------------------------------------------------|-------------------------------------------------------------|----------------|--------------|--|
|           | 首页 / 切换准考证号                                                                                                    |                                                                                                    |                                                             |                |              |  |
|           | 日 考生請注意 <ol> <li>第生請注意</li> <li>第一次回復地位近句之前,</li> <li>第五次回復地位近句之前,</li> <li>第一次回復元前の道句正句子</li> <li>第一次回回一次回回一次回回</li> </ol> | 通知切論対血要使用的音考证号后再进行の理。<br>号に需要家店信使用、幼年生名号化吃力+来店。<br>用的含考证号、家店店、可正常报考改建,大使/<br>期有效、血力指考元/理整复建构、均有其二号业/ | 構化的由「激素」并和成素成合作。<br>1805年年2日日不動品<br>184番菜、機合由「茶品建物」,注册新参考2月 |                |              |  |
|           | WALLS .                                                                                                    | 建物工业                                                                                                 | +#840                                                       | 14.42.72.00 cm | 12.14        |  |
|           | 01012                                                                                                    | 编码专业<br>13                                                                                           | 4                                                           | 已激活            | ● 查看         |  |
|           | # 新系统上线后,原有准考证均据                                                                                                    | 夏激減后使用,已激減的可直接点击"使用"。                                                                                | 若需要实践性考核报考的                                                 | 加准考证号为待激活,请先   | 点击激活,即可后方可使用 |  |
|           |                                                                                                    | Copyrig                                                                                              | ht © 2023 - 2023 JFAT, Inc. 宁夏数育考试院 建议                      | 2使用谷零浏览器       |              |  |

### 1.5. 实践性考核报考

选择并使用准考证号后,点击"报考选课"菜单下的"实践性环节考核"进入实践环节考核报考。

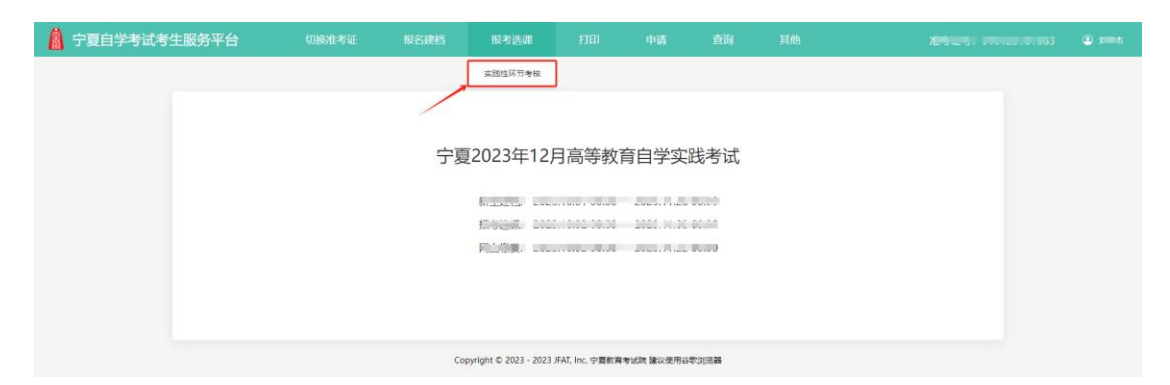

点击"实践性环节考核"进入诚信考试承诺书页面,请考生在本页面滚动阅 读框并勾选"我已阅读并知晓诚信考试承诺书,并予以遵守。",完成后点击"新 实践考核报考"按钮进入报考选课流程。

| 🔒 宁夏自学考试考生  | 服务平台                                                                                                    |                  |                                                                                 |                                                                                                   |                                                                          |                                                                     |                                   |                                  |        |  |
|-------------|----------------------------------------------------------------------------------------------------|------------------|---------------------------------------------------------------------------------|---------------------------------------------------------------------------------------------------|--------------------------------------------------------------------------|---------------------------------------------------------------------|-----------------------------------|----------------------------------|--------|--|
| 报           | 考 / 实践考核                                                                                                    |                  |                                                                                 |                                                                                                   |                                                                          |                                                                     |                                   |                                  |        |  |
| ي<br>ب<br>ب | 9 / 支助导线 1 / 运动导线 1 / 运动导线 3 / 支助导线 3 / 专业人民日期 3 · 专业本人民日期 3 · 专业本人民日期 3 · 专业本人任期交 4 · 专业本人任期交 4 · 专业本人任期交 4 · 专业本人任期交 4 · 专业本人任期交 4 · 专业本人任期交 4 · 专业本人任期交 4 · 专业本人任期交 4 · 专业本人任期交 5 · 专业本人任期交 5 · 专业本人任期交 6 · 市政市政会社 6 · 市政市政会社 7 · 市政市政会社 7 · 市政市政会社 7 · 市政市政会社 | 自学考试的考生。復重向<br>二 | 组织和管理自学考试<br>双中提供的全部文件部<br>"高,即构成该考生文<br>生成的准考证号和身份<br>人员管理,不以任何理<br>试成倍档案"系统后, | 宁夏回族自治区高<br>的教育行政部门、考证<br>内内容。<br>"所提交信息与有喜真实际<br>"征号码作为登录本系<br>由幼碑监考人员正常<br>内容以系统实际<br>档影响到您的一生。 | 等教育自学考试<br>初時作出如下導<br>正确而导致无法<br>性、准确性、合<br>统部依据。考生<br>工作、如有违规<br>展示的为准! | <b>冬生碱信冬试氏诺</b><br>诺:<br>参加冬试以及其他<br>参估的承诺。<br>本人持安普得管准<br>和简弊行为遗传《 | 井<br>直接成间接的规<br>考证每和身份证<br>国家教育考试 | 三軍负责。<br>工母码升伸证不向任<br>志宛北環か法) 公理 | 何他人透露。 |  |
|             |                                                                                                    |                  |                                                                                 | 2                                                                                                 | 实践考核报考                                                                   |                                                                     |                                   |                                  |        |  |
|             |                                                                                                    |                  | Co                                                                              | pyright © 2023 - 2023                                                                             | JFAT, Inc. 宁夏歌章                                                          | 春苦試読 建议使用谷                                                          | 歌浏览器                              |                                  |        |  |

### 1.5.1. 第一步:选课填报

进入实践考核报考后,考生须在本页面,根据自己的实际情况勾选需要报考的课程(当次最多允许报考4科,已通过的课程无须重复报考),确认无误后, 点击"确认提交"提交至对应的助学单位进行审核。

| 🛔 宁夏自学考试考生服 | 务平台              | 切换准考证          | 报名建档         | 报考选课        | 打印           | 中请              | 查询 | 其他                     | 准考证号:(    | 105 🕘 XIIII |
|-------------|------------------|----------------|--------------|-------------|--------------|-----------------|----|------------------------|-----------|-------------|
| 报考 /        | 选课填报             |                |              |             |              |                 |    |                        |           |             |
|             | <b>1</b><br>选课填报 |                |              |             | 2<br>资格审核    |                 |    |                        | 3<br>网上敬费 |             |
|             | 基本信息             |                |              |             |              |                 |    |                        |           |             |
|             | 姓名: ". ".        |                |              | 性別: 男       |              |                 | 身份 | 征号: 3///02/00/022200/0 |           |             |
|             | 准考证号: 01012      |                |              | 报考专业: 13050 | 8 - 数字媒体艺术(本 | 84)             | 助学 | 机构: 0303-宁夏理工学院        |           |             |
|             | 课程选择 ①考生注意       | 1: 选课题交后,将由助学校 | 1.档审核,审核通过后, | 须完成选课意要,方为  | 报名成功。        |                 |    |                        |           |             |
|             | 选择               | 课程代码           |              |             |              | 课程名称            |    |                        | 通过状态      |             |
|             |                  | 04846          |              |             | 互动           | <b>媒体设计(实践)</b> |    |                        |           |             |
|             |                  | 10247          |              |             | 数字           | 媒体艺术毕业论文        |    |                        |           |             |
|             | 1                | 13465          |              |             | 电            | 脑动画(实践)         |    |                        |           |             |
|             |                  | 13876          |              |             | 77           | 面设计 (实践)        |    |                        |           |             |
|             |                  | 14266          |              |             | 数            | 字攝影 (实践)        |    |                        |           |             |
|             |                  | 14268          |              |             | 数字           | 影视合成(实践)        |    |                        |           |             |
|             |                  |                |              |             |              |                 |    |                        |           |             |
|             |                  |                |              | 取           | 消 确认         | 是交 2            |    |                        |           |             |

### 1.5.2. 第二步:资格审核

考生勾选课程无误并点击"确认提交"后,进入资格审核页面,将由对应助 学单位管理员进行审核,请耐心等待。

| 🔒 宁夏自学考试考 | 生服务平台                        |          |   |              |                                      |             |      |                              |           |  |
|-----------|------------------------------|----------|---|--------------|--------------------------------------|-------------|------|------------------------------|-----------|--|
|           | 报考 / 资格审核                    |          |   |              |                                      |             |      |                              |           |  |
|           | 1<br>选课填报                    |          |   |              | 2<br>资格审核                            |             |      |                              | 3<br>网上懲费 |  |
|           | 审核动态<br>(特許学们均率核,通<br>  报考信息 | 127般心等待。 |   | 住印: 列        |                                      |             | 导行   | 9분명: <u>3744044070000000</u> |           |  |
|           | 准考证号: 0<br>  选课信息            |          |   | 报考专业: 13050  | 8 - 数字媒体艺术(本)                        | ¥)          | 助当   | 判机构: 0303-宁襄理王学院             |           |  |
|           |                              |          | 1 | 0247-数字媒体艺术毕 | ************************************ | 3465-电脑动圈(3 | 实践); |                              |           |  |
|           |                              |          |   |              | 修改课程                                 |             |      |                              |           |  |

注:资格审核通过后,不可修改、追加课程。

### 1.5.3. 第三步: 网上缴费

实践性环节考核报考审核通过后,刷新或再次登录,即进入网上缴费页面,确认无误后点击"确认并缴费"。

| 🧥 宁夏自学考试考生 🛚 | 服务平台               | 切换准考证                  | 报名建档                     | 报考选课                        | 打印           | 申请                    | 查询 | 其他                                 | 准考证号: 04444044 | 191 O |
|--------------|--------------------|------------------------|--------------------------|-----------------------------|--------------|-----------------------|----|------------------------------------|----------------|-------|
| 报考           | 7 / 选课缴费           |                        |                          |                             |              |                       |    |                                    |                |       |
|              | 1<br>选课填报          |                        |                          |                             | 2<br>资格审核    |                       |    |                                    | 3 网上徽教         |       |
|              | 基本信息               |                        |                          |                             |              |                       |    |                                    |                |       |
|              | 审核通过,请在<br>请再次确认以下 | 2023<br>服者課程信息,邀要成功后,不 | 100内完成实践考核<br>可修改遗程,不支持退 | 报考网上撤费。<br>费,请确认无误后再进行      | 密舞!          |                       |    |                                    |                |       |
|              | 姓名:<br>准考证号:       | 5.<br>D1               |                          | 性别: <b>男</b><br>报考专业: 13050 | 3 - 数序媒体艺术(本 | 科)                    | 身助 | 90迂号:<br>学机构: 0303-宁 <b>夏理工学</b> 耕 | 8              |       |
|              | 序号                 | 课程代码                   |                          |                             |              | 课程名称                  |    |                                    | 费用             |       |
|              | 1                  | 10247                  |                          |                             | 10247-数      | <del>字</del> 媒体艺术毕业论文 |    |                                    | 10             |       |
|              | 2                  | 13465                  |                          |                             | 13465-       | 电脑动画 (实践)             |    |                                    | 10             |       |
|              |                    | 合计应缴纳金额                |                          |                             |              |                       |    |                                    |                |       |
|              |                    |                        |                          |                             |              |                       |    |                                    |                |       |
|              |                    |                        |                          |                             | 确认并缴费        |                       |    |                                    |                |       |

根据弹窗提示,输入报考选课确认验证码,并勾选"我已确认本次报考课程 信息并进行缴费"。

| 🛔 宁夏自学考试考生 |                       |               |                                |                        |                 |          |              |                             |      |
|------------|-----------------------|---------------|--------------------------------|------------------------|-----------------|----------|--------------|-----------------------------|------|
| Я          | ◎考 / 选课缴费             |               |                                |                        |                 |          |              |                             |      |
|            | <b>1</b><br>法课填报      |               |                                |                        | 2<br>资格审核       |          |              |                             | 同上國原 |
|            | ■基本信息                 |               |                                |                        |                 |          |              |                             |      |
|            | 审核通过,请在2(<br>请再次确认以下报 | 渗浸程信息,搬费成功后,; | 100 <b>内完</b> /报考选》<br>下可修改课程, | 累确认                    |                 |          | ×            |                             |      |
|            | 姓名:刘州<br>准考证号: 0      | 紀杰            | 0 m                            | 时细确认选课信息!<br>考选课确认验证码: | 傲费后,不可修<br>2722 | 改、追加、剖减课 | 程。<br>制<br>助 | 99년号: 3<br>学机构: 0303-宁夏理工学院 |      |
|            | 序号                    | 课程代码          |                                | ) 我已确认本次报考课程           | ,<br>呈信息并进行缴费。  |          | - 1          |                             | 费用   |
|            | 1                     | 10247         |                                |                        |                 | 取用       | -            |                             | ¥0   |
|            | 2                     | 13465         |                                |                        | 13465           | 电脑动图(实践) | -            |                             | ¥ 40 |
|            |                       | 合计应缴纳金额       |                                |                        |                 |          | ¥ 40         |                             |      |
|            |                       |               |                                |                        | 輸认并缴费           |          |              |                             |      |

点击"确认"后,将跳转支付平台,考生请根据个人情况选择对应的支付方 式并点击"确认支付"。

| 2 政付通                                                                                                    | 服务热线 OIO-830I09I0 |
|----------------------------------------------------------------------------------------------------|-------------------|
| 请在 2023-08-17 15:12:33 时间内前完成付款                                                                                                    |                   |
| 〕 订单提交成功,请尽快完成付款: 订单号: ZK5137231                                                                                                    | 元                 |
| 收款用户: 宁藏款用导动物 交易日期: 2023-                                                                                                    |                   |
| 请选择支付方式:                                                                                                    |                   |
| 《 微信变付     》     《 微信变付     》     《     》     《     》     《     》     《     》     《     》     《     》     《     》     《     》     《     》     《     》     《     》     《     》     《     》     《     》     《     》     《     》     《     》     《     》     《     》     《     》     《     》     《     》     《     》     《     》     《     》     《     》     《     》     《     》     《     》     《     》     《     》     《     》     《     》     《     》     《     》     《     》     《     》     《     》     《     》     《     》     《     》     《     》     《     》     《     》     《     》     《     》     《     》     《     》     《     》     》     《     》     《     》     》     《     》     》     《     》     》     》     《     》     》     《     》     》     》     》     《     》     》     》     》     》     》     》     》     》     》     》     》     》     》     》     》     》     》     》     》     》     》     》     》     》     》     》     》     》     》     》     》     》     》     》     》     》     》     》     》     》     》     》     》     》     》     》     》     》     》     》     》     》     》     》     》     》     》     》     》     》     》     》     》     》     》     》     》     》     》     》     》     》     》     》     》     》     》     》     》     》     》     》     》     》     》     》     》     》     》     》     》     》     》     》     》     》     》     》     》     》     》     》     》     》     》     》     》     》     》     》     》     》     》     》     》     》     》     》     》     》     》     》     》     》     》     》     》     》     》     》     》     》     》     》     》     》     》     》     》     》     》     》     》     》     》     》     》     》     》     》     》     》     》     》     》     》     》     》     》     》     》     》     》     》     》     》     》     》     》     》     》     》     》     》     》     》     》     》     》     》     》     》     》     》     》     》     》     》     》     》     》     》     》     》     》     》     》     》     》     》     》     》     》     》     》     》     》     》     》     》     》     》     》 |                   |
|                                                                                                    |                   |
|                                                                                                    |                   |
|                                                                                                    | 确认支付              |

点击确认支付后,请根据页面提示完成报考选课缴费操作。

| 🔒 宁夏自学考试考生 | 服务平台                                                        | 切换准考证                   | 报名建档             | 报考选课                  | 打印      | 申请         | 查询 | 其他                     | 准考证号: 。 | <br>۰ |
|------------|-------------------------------------------------------------|-------------------------|------------------|-----------------------|---------|------------|----|------------------------|---------|-------|
| 报考         | 9 / 实践服名完成                                                  |                         |                  |                       |         |            |    |                        |         |       |
|            | <ul> <li>⑦ 您已完成本次3</li> <li>Ⅰ 报考详情</li> <li>#45:</li> </ul> | 实践环节考核网上报考选课,<br>XMM    | 请关注助学机构通知,       | 按时参加考试。               |         |            |    | AGE: 37 TO TOTAL STATE |         |       |
|            | 准考证号:                                                       | Giureaturaua            |                  | 报考专业: 数字煤(            | *艺术     |            |    | 助学机构: 0303-宁襄理工学院      |         |       |
|            | 序号                                                          | 课程代码                    |                  |                       | 课程名称    |            |    |                        | 表用      |       |
|            | 1                                                           | 10247                   |                  |                       | 10247-嵌 | 如字媒体艺术毕业论3 | z  |                        | ¥41     |       |
|            | 2                                                           | 13465                   |                  |                       | 13465-吨 | 1脑动画(实践)   |    |                        | ¥48     |       |
|            | 爆费值度 ¥                                                      | 伽 鐵费时间: 0001-01-01 00:0 | 00 订单号: 2元の 170~ | 999 OKKEDO 1060 - 101 | K FI    | 成態費发票      |    |                        |         |       |

注: 缴费完成后,如需缴费发票,请在报考完成页面,点击绿色文字"下载 缴费发票"。

#### 1.6. 其他

#### 1.6.1. 准考证号激活

【注意】如需要报考使用的准考证号未激活,请先激活后再进行实践考核报考。

登录成功后,进入切换准考证页面(或点击切换准考证),可点击对应的准 考证号查看信息,选择需要使用的原准考证号,点击"激活",进入激活流程(新 系统上线后,原准考证号均需要激活后才能使用)。

| A 🕈 | 夏自学考试考生服务平台                                                                   |                                                              |                                                           |                                          |                                           |       |            |       |
|-----|-------------------------------------------------------------------------------|--------------------------------------------------------------|-----------------------------------------------------------|------------------------------------------|-------------------------------------------|-------|------------|-------|
|     | 前页 / 切换准考证号                                                                   |                                                              |                                                           |                                          |                                           |       |            |       |
|     | 中生請注意<br>1、自考報考及の運動<br>2、新系統上級但、所<br>3、博考生生活的理想活<br>4、建築経由型新活作地<br>1、建築性的現者延行 | 他业务之朝,诵先切揭对应<br>有走争证号均需要激派回使<br>需要使用的准专证号,激活<br>专证号长期有效,当次报考 | 要使用的准考证每后再进<br>用,如准考证每后转达为并<br>后,可正常报考选课,不<br>无须重复建构,如有第二 | 行の禮。<br>激活,请先作击。<br>使用的食考证号可<br>专业很考察求,请 | 繁落"并先成繁浓操作。<br>不断系。<br>此点出"没名建物",注册新意号证号。 |       |            |       |
|     | 准考证号                                                                          |                                                              | 建档专业                                                      |                                          | 主有院校                                      | 准考证状态 | 操作         |       |
|     | 01052320000                                                                   | 09 610                                                       | 203 - 计算机值感管理(                                            | 专科)                                      | 宁夏理工学院                                    | 特謝/派  | ● 査察 15 激活 |       |
|     | #新家族上校局、新希诺                                                                   | <b>举证均需要款</b> 流后使用。已                                         | 「数元的同意検点曲 * 使<br>Copyr                                    | ∎* .<br>ight © 2023 - 202                | 23 JFAT, Inc. 宁夏自治区飲育考试院 建议使用谷笔           | 创改量   | 点击点        | 人激活流程 |

#### 1.6.1.1. 第一步: 信息维护

进入激活流程后,系统将带出考生原注册信息,考生确认原准考证信息并点击"下一步"继续流程。

| 💧 宁夏自学考试考生服务平台 | 切换准考证              | 报名建档      | 查询             | 其他                             |     |         |            |           | ٢ |
|----------------|--------------------|-----------|----------------|--------------------------------|-----|---------|------------|-----------|---|
| 报考 / 建构更新      |                    |           |                |                                |     |         |            |           |   |
|                |                    |           |                |                                |     |         |            |           |   |
| ●考生満注意:        | 新系统上线,需要进行自考在读作    | 88.更新,请考生 | 投系统流程操         | 作,完成并审核后万可报考选课。                |     |         |            |           |   |
| 基本信息           |                    |           |                |                                |     |         |            |           |   |
| *姓名:           | Ð                  |           | *性别:           | 男                              |     | *民族:    | 汉旗         | Y         |   |
| *征件类型:         | 身份证                |           | *身份证号:         | 51372319                       |     | *出生日期:  | 1993-07-11 |           |   |
| *政治圈貌:         | 党员                 | v         | *考前学历:         | 本科以上                           | v   | *职业类别:  | 科学研究人员     | Ψ         |   |
| 1户籍关型:         | 城镇                 | v         | *手机电码:         | 1911                           |     | "邮政编码:  | 666666     |           |   |
| "联系地址:         | 银川市金凤区科华北路二段袁家巷364 | 7         |                |                                |     |         |            |           |   |
| 报考信息           |                    |           |                |                                |     |         |            |           |   |
| *考生英型:         | 社会考生               | v         | *报考专业:         | 610203 - 计算机信息管理(专科)(社会开考)     |     |         | Ψ          | #开考专业有哪些? |   |
| *助学机构:         | 0105-银川能源学院        |           |                |                                | v   | *考生所在地: | 0101-観川市   | Ψ         |   |
|                |                    |           |                |                                |     |         |            |           |   |
|                |                    |           |                | 上一步                            |     |         |            |           |   |
|                |                    | Copyrigi  | ht © 2023 - 20 | 23 JFAT, Inc. 宁夏自治区教育考试院 建议使用; | 許利規 | 8       |            |           |   |

### 1.6.1.2. 第二步: 信息确认

考生完成信息更新后,请再次确认信息,确认无误后点击"下一步"。

| Â | 宁夏自学考试考生服务平台     | 切换准考证              | 报名建档       | 直询             | 其他                                 |         |            | ۹ |
|---|------------------|--------------------|------------|----------------|------------------------------------|---------|------------|---|
|   | 报考 / <b>建档更新</b> |                    |            |                |                                    |         |            |   |
|   | 报名建档详情           | ① 请您仔细被对以下或报信息     | ,确认所填值意无误。 |                |                                    |         |            |   |
|   | 姓名               | Eum                |            | *性别:           | 男                                  | *民族:    | 汉族         |   |
|   | *证件类型:           | : 身份证              |            | *证件号码:         | 51372                              | *出生日期:  | 1993-07-11 |   |
|   | *考生关型:           | 社会考生               |            | *政治團狼          | 党员                                 | *专前学历:  | 本科以上       |   |
|   | *职业关别:           | 科学研究人员             |            | •户错类型          | 1218                               | *手机号码:  | 191        |   |
|   | *彭政编码:           | 666666             |            | "联系地址          | 银川市金凤区科华北路二段袁家巷36号                 |         |            |   |
|   | •报考专业:           | 610203 - 计算机信息管理(专 | 料)(社会开考)   | "助学机构:         | 0105-银川肥原学院                        | *考生所在地: | 0101-娘川市   |   |
|   |                  |                    |            |                |                                    |         |            |   |
|   |                  |                    |            |                | 上一步                                |         |            |   |
|   |                  |                    | Copyri     | ght © 2023 - 2 | 023 JFAT, Inc. 宁夏自治区教育考试院 建议使用谷歌测范 | 28      |            |   |

### 1.6.1.3. 第三步: 信息上传并提交

进入信息上传并提交页面后,考生请按要求,上传身份证正面照片、使用微 信扫码进入小程序完成免冠照片采集。

(1) 点击"点击上传"按钮,上传清晰可见的本人身份证正面照片。

| 建档采集信息上传        | ① 为便于建档审核,请考生严格按要求操作                                                                                                    |   |   |  |
|-----------------|----------------------------------------------------------------------------------------------------|---|---|--|
| 上传类型            | 要求及注意事项                                                                                                    |   |   |  |
| 身份证正面照<br>(人像面) | 1、照片支持jpg、png構成,大于100kb,小于5Mb以内,照片必须为身份证人像面<br>且为惯例照片。<br>2、上传后,系统支持照片的把动、旋转、缩放及纸剪,语者生促上传提片要求进行处<br>環。<br>3、不符合要求的照片会审核不通过,者生现在信息事板通过后,将不经再更换照片。                                       | 十 |   |  |
| 考生免忌照           | 展示内容以系统变际为性!  1. 语考生用原信药造人外理界型或异型。  2. 照片支持jpg, png端或, 大于100kb, 小于5Mb以内, 照片必须为身份证人像面置为情劳器片。  3. 上作后, 系统支持局片的运动, 旋转, 编战及截翼, 语考生规定上传局片要求进行处理。  4. 不符合服实的服片会审核不通过, 考生报名信息审核通过后, 将不能再更换照片。 |   | 0 |  |

在图片上传弹窗,点击"选择图片"上传正面照片。

|                 |                                                                                              |        |          |         |          |     |         |   | 3 信息 日本世纪方   | ^ |
|-----------------|----------------------------------------------------------------------------------------------|--------|----------|---------|----------|-----|---------|---|--------------|---|
| 旧思考成            |                                                                                              | 图片上传   |          | 点击选中本人身 | 份证正面照片上付 | 7   |         | × | 18.E.197fizX |   |
| 建档采集信息上传        | ①为便于建档章                                                                                      | ▲ 选择图片 | 鼠标滚动放大缩小 |         |          |     |         |   |              |   |
| 上传类型            | 要求及注意事                                                                                       |        |          |         |          |     |         |   |              |   |
| 身份证正面照<br>(人像面) | <ol> <li>1、照片支持j;</li> <li>旦为横向照片。</li> <li>2、上传后, 差</li> <li>理。</li> <li>3、不符合要求</li> </ol> |        |          |         |          |     | 实际照片预览图 |   |              |   |
| 考生免超服           | 1、 <b>请考生用</b><br>2、照片支持j;<br>且为横向照片。<br>3、上传后, 差<br>处理。<br>4、不符合要求                          |        |          |         |          |     |         |   |              |   |
|                 |                                                                                              |        | く 向左旋转   | > 向右旋转  | 重置图片     | 保存核 | 政       |   |              |   |
|                 |                                                                                              |        |          | 上一步     | 确认并提交    |     |         |   |              |   |

【注意】上传身份证正面照片后,会比对填写的姓名、民族与身份证照片上的姓 名、民族,如有红色文字提示,请按提示操作。确认填写信息与身份证上一致后, 完成人像采集并提交审核。

(1) 打开微信扫码采集二维码,进入小程序按要求完成人像采集。

| 王伯米朱信息上19 |                                                            |      |                                           |  |
|-----------|------------------------------------------------------------|------|-------------------------------------------|--|
| 上传类型      | 要求及注意事项                                                    |      |                                           |  |
|           | 1、照片支持jpg、png格式,大于100kb,小于5Mb以内,照片必须为身份证人像面                |      |                                           |  |
| 身份证正面照    | 旦为横向照片。                                                    | +    |                                           |  |
| (人像面)     | 2、上传后,系统支持照片的拖动、旋转、缩放及裁剪,清考生按上传照片要求进行处<br>39               | 点击上传 |                                           |  |
|           | 程。<br>3、不符合要求的照片会审核不通过,考生报名信息审核通过后,将不能再更换照片。               |      |                                           |  |
|           | 展示内容出系统实际为准计                                               |      |                                           |  |
|           | 1 语委生用颜信扫码进入小程度完成采集                                        |      | 微信扫码进入小程序采集                               |  |
|           | 2、照片支持jpg、png格式,大于100kb,小于5Mb以内,照片必须为身份证人像面                | 0    |                                           |  |
| 考生免冠照     | 且为横向照片。                                                    |      | - 11 March 1997                           |  |
|           | 3、上传后,系统支持照片的拖动、旋转、缩放及截距,请考生按应上传照片要求进行<br>4.33             |      | 1. S. S. S. S. S. S. S. S. S. S. S. S. S. |  |
|           | <ol> <li>4、不符合要求的照片会审核不通过,考生报名信息审核通过后,将不能再更换照片。</li> </ol> |      |                                           |  |

小程序采集及身份核验完成后,系统将自动获取采集照片(请耐心等待)。 【注意】请考生严格按小程序页面提示操作,选择背景单一、光线均匀的地方完成人像采集,采集完成后核验考生身份,保证所提交信息为考生本人真实信息。

### 1.6.1.4. 第四步: 建档审核

考生提交完信息后,所属助学单位将会进行信息审核,请考生及时关注审核进度及结果,审核完成后,在报考选课开放时间内,考生可直接进行报考选课。

| 🔒 宁夏自学考试考生服务平台               |                                                                              |                                                                     |                  |                          |                                |  |
|------------------------------|------------------------------------------------------------------------------|---------------------------------------------------------------------|------------------|--------------------------|--------------------------------|--|
| 服名 / <b>服名建档</b>             |                                                                              |                                                                     |                  |                          |                                |  |
| 建約率核<br>少方流程<br>準核动参<br>温毎提示 | <ul> <li>建交审核</li> <li>待助学机构</li> <li>() 待助学机构</li> <li>() 银川能源学部</li> </ul> | <ul> <li>副</li> <li>副</li> <li>前您耐心等待。</li> <li>第, 咨询电话:</li> </ul> | "学机构审核<br>"; 地址: | 字置説川水                    |                                |  |
| 建档信息                         | 姓名: 王編編                                                                      |                                                                     |                  | 性别: 夠                    | 民族: 汉族                         |  |
|                              | 证件类型: 身份证<br>考生类型: 社会考生                                                      |                                                                     | 1                | 正件号码: 513723<br>如治素貌: 党员 | 出生日期: 1993-07-11<br>考剖学历: 本科以上 |  |
|                              | 职业类别: 科学研究人                                                                  | 辰                                                                   | J                | "箱头型: 城镇                 | 手机号码: 191                      |  |
|                              | 邮政编码: 666666                                                                 |                                                                     | 1                | 关系地址: 银川市金凤区科华北路二段衰寒巷36号 |                                |  |
|                              | 报考专业: 610203 - i                                                             | 计算机信息管理(专科)(社会                                                      | 2开考) 1           | 边学机构: 0105-银川能源学院        | 考生所在地: 0101-観川市                |  |
|                              |                                                                              |                                                                     |                  | 修改报名信息                   |                                |  |

【注意】(1)待审核、审核不通过,考生可修改填报的信息并重新提交;(2)审核通过后不可直接修改,有变更需求请在申请模块下点击"在读信息变更申请"。

#### 1.6.2. 查看通告

进入宁夏自考考生服务平台,页面左侧即为通知公告的显示区域。点击不同

类型的通知,即可查看。

| 通加公告 流程指南 专业计划              | 政策文件            | A 宁夏自考考生服务平台                                                                                                    |
|-----------------------------|-----------------|----------------------------------------------------------------------------------------------------|
| 宁囊社会专生,在校生报名报考须知。           | 2023-08-01      |                                                                                                    |
| 宁夏白学考试移动编程名报考通知             | 2023-08-01      | 123 址符号                                                                                                    |
| 自学考试2023年10月报名须知            | 2023-07-28      | A ===                                                                                                    |
| 关于宁夏2023年上半年高等教育由学考试成绩查询的通知 | 2023-07-26      | 10 Mar 10 Mar 10 Mar 10 Mar 10 Mar 10 Mar 10 Mar 10 Mar 10 Mar 10 Mar 10 Mar 10 Mar 10 Mar 10 Mar 10 Mar 10 Mar |
| 宁夏2023年4月高等教育自学考试报考通告       | 2023-07-26      | Ø ₩₩X.ħ@₩##                                                                                                    |
| 宁夏2023年上半年高等教育自学考试考前温馨提示    | 2023-07-26      |                                                                                                    |
| 宁夏2022年10月高等教育目学考试报考简章      | 2023-07-26      | 登录                                                                                                    |
| 以实际为准                       | <b>宣</b> 看更多 >> | 注册   右记忠码 >>                                                                                                    |

### 1.6.2.1. 查看公告详情

点击公告标题,跳转至公告详情,即可查看通告详情。

| <ul> <li>第025音 近尾旗橋 学会計着 政策文件</li> <li>2023年高等教育目学事は全国防等意度使用的学家大助、数村目 2023-07-26</li> <li>外子項服局等教育目学事は全国防害意任(局等数/(工学)), 2023-07-26</li> <li>2023年今面同参数言目学手は全直的特徴、2023-07-26</li> <li>中国2023年高等教育自学事は全面特別が形 2023-07-26</li> <li>中国2023年高等教育自学事は合変的形式 2023-07-26</li> <li>以次応力発</li> </ul> | <ul> <li>▶ 宁夏自考考生服务平台</li> <li>▶ 28**</li> <li>▲ ==1</li> <li>&gt;&gt; MALA_SPERMENT</li> <li>24669</li> </ul> |  |
|----------------------------------------------------------------------------------------------------|----------------------------------------------------------------------------------------------------|--|
|                                                                                                    | 97<br>119   5266 **                                                                                            |  |

查看通告详情信息。

| 宁夏目学考试考 | 学生服务平台                                                                                                    | _ / |
|---------|----------------------------------------------------------------------------------------------------|-----|
|         | ▶ 公告详册 源四                                                                                                    |     |
|         | 宁夏2023年。 影等教育自学考试考前温馨提示                                                                                                    |     |
|         | 宁夏2023年 高等教育自学考试考前温馨提示                                                                                                    |     |
|         | 宁襄2023年上华半菜等教育自学考试。<br>为确保考生版利参加考试,宁襄教育考试把品榴供示广大考生,注意以下事项:<br>————————————————————————————————————                                                              |     |
|         | 气,考末至目的機構經過第二面に入,考加時時度增減的产品的。因为TVA或用的产品。<br>二、考生時度考証、有效展現身份這些規定的间向身位考试。如今這般是先有效展現身份证,可到公会机成力運動效益的展現身份证明這時分证明身份正明是如考试。                                           |     |
|         | 三、常試开計 持生不得提及考索/参加当次新目考试、考试 考生方可交差属开考试、常试结束后、考生应有来、迅速展动、不得在考虑内赘集、温柔、<br>四、考生要行任成完定考虑下上各化考试时间、考点化考生。你们等考生用入考试者必须是引起会后需考虑很好安全的智能与价处证(人能验证、身份证验证等)、当时平时(美术规约及图入考点) |     |
|         | 的考试区域,携带手机进入考码将从应为考试作弊,各科考试成绩无效。考试过程中使用手机等设备伯服成图。装图卡,通过QQ。做指等传播成图,装置,加援违法犯罪,将由相关即门依法严责处理。                                                                       |     |
|         | 五、拳主要半层树立"或浩争这光荣,违纪作弊可耻"的思想,遵守考场纪律,服从考试工作人员的安排与要求,有违纪、作弊等行为,将按照国家有关法律法规严肃处理。宁要教育争议                                                                              |     |
|         | 最示信息以其称为准                                                                                                    |     |
|         |                                                                                                    |     |
|         |                                                                                                    |     |
|         | Copyright © 2023 - 2023 JFAT, Inc. 宁夏自治区教育考试院 建议使用公务访问范畴                                                                                                    |     |

### 1.6.2.2. 查看更多公告

当通知公告内容数量过多时,会出现"查看更多"按钮,考生可点击此按钮 查看所有通知公告。

| 🛔 宁夏自学考 | 试考生服务平台                                    |            |  |
|---------|--------------------------------------------|------------|--|
|         |                                            |            |  |
|         | ▶更多公告                                      | << 题图      |  |
|         | • 宁夏社会考生,在校主报后级考须和。                        | 2023-08-01 |  |
|         | • 宁夏百学考试移动编段名级考递知                          | 2023-08-01 |  |
|         | <ul> <li>自学考试2023年10月报名须知</li> </ul>       | 2023-07-28 |  |
|         | • 关于宁夏2023年上半年高等教育自学考试成绩查询的通知              | 2023-07-26 |  |
|         | • 宁麋2023年4月高等教育目学考试报考通告                    | 2023-07-26 |  |
|         | • 宁夏2023年上半年高等教育日学考试考前温馨提示                 | 2023-07-26 |  |
|         | <ul> <li>宁襄2022年10月高等教育自学者试报者简章</li> </ul> | 2023-07-26 |  |
|         |                                            |            |  |

### 1.6.3. 忘记密码

进入宁夏自考考生服务平台,找到页面右下角"忘记密码"按钮并点击。

|                             |            |                     | Ka ZA |
|-----------------------------|------------|---------------------|-------|
| 通知公告 沟程抽响 专业计划              | 政策文件       | 🛔 宁夏自考考生服务平台        |       |
| 宁要社会考生。在校生报名报考须知。           | 2023-08-01 | 1999年1月11日          |       |
| 宁夏自学者试移动旗报名报考通知             | 2023-08-01 |                     |       |
| 自学考试2023年10月报名须知            | 2023-07-28 |                     |       |
| 关于宁夏2023年上半年高等教育日学考试成绩查询的通知 | 2023-07-26 |                     |       |
| 宁夏2023年4月高等教育白学考试报考通告       | 2023-07-26 | ◎ 謝輸入五位階記錄<br>03557 |       |
| 宁夏2023年上半年高等教育自学考试考前温馨提示    | 2023-07-26 |                     | 1     |
| 宁夏2022年10月高等数育日学考试振考简章      | 2023-07-26 | 登录                  |       |
|                             | 查看更多 >>    | 注册   忘记或码:          | >>    |
|                             |            |                     |       |
|                             |            |                     |       |
|                             |            |                     |       |

根据页面提示,通过短信验证码,重置密码,点击"确认"即可。

| 🔒 宁夏自学考试考生服务平台 |                                             |
|----------------|---------------------------------------------|
|                |                                             |
|                | 忘记密码                                        |
| "身份证证平利号:      | : 90037405                                  |
| 後正務            | : 短语中的知证词                                   |
| (新密語:          | : 新密码 (台湾有英文, 昆子低于6位数)                      |
| "确认新生物"        | : 消耗次%A.新空码                                 |
|                |                                             |
|                |                                             |
| Copyright © 2  | 2023 - 2023 JFAT, Inc. 中華創計品或有參加的 建化成市场实现改建 |

### 1.6.4. 修改密码

进入系统后,点击右上角姓名,选择"修改密码"进入修改页。

| 🛕 宁夏自学考试 | 洘生服务平台                                                                                                    | 切换准考证         | 报名建档         | 查询 | 其他   |       |           |  | 🖲 马玉明 |  |  |
|----------|----------------------------------------------------------------------------------------------------|---------------|--------------|----|------|-------|-----------|--|-------|--|--|
| ä        | 页 / 切換准者证号                                                                                                    |               |              |    |      |       |           |  | 修改密码  |  |  |
|          | <ul> <li>一考生请注意</li> <li>1. 报告私办理其他出终之前,请先切除时监察使用的生事证号后再进行办理。</li> <li>2. 新采点上线后,所有导导和证书则需要和正书。就不能,就在影响上带动不能后,请先去:"就否"并完成就适用作。</li> <li>3. 清学主任政府政制管理局关键和证书。就不能,可是规律的生命证书可不能后,</li> <li>4. 建物后目数后的含单证号长规有效,出次段号无项重复建制,如有其二字出设容要求,请去古 误后进者, 注册前含单证号,</li> </ul> |               |              |    |      |       |           |  |       |  |  |
|          | 一已建档的维考证号                                                                                                    |               |              |    |      |       |           |  |       |  |  |
|          | 准考证号                                                                                                    | ž             | 建档专业         |    | 主考院校 | 准考证状态 | 操作        |  |       |  |  |
|          | 01012                                                                                                    | 030101        | K - 法学(本科)   |    | 宁夏大学 | 已激活   | ③ 查看 ∠ 使用 |  |       |  |  |
|          | 010121                                                                                                    | 050101 -      | 汉语言文学(本科)    |    | 宁夏大学 |       | ● 蓋暫 ∠ 使用 |  |       |  |  |
|          | 050125                                                                                                    | 080901 - 计算   | 郭机科学与技术(本科)  |    | 宁夏大学 |       | ③ 查看 ∠ 使用 |  |       |  |  |
|          | # 新系统上线后,原有准者证约                                                                                                    | 需要激活后使用,已激活的可 | 『直接点击 「使用「 。 |    |      |       |           |  |       |  |  |

| 输入旧密码、 | 设置新密码并点击确认 | 即可完成修改。 |
|--------|------------|---------|
|        |            |         |

| 🛔 宁夏自学考试考生服务平台 🗤 | 报名建档        |                       |                     |   | ③ 马玉明 |
|------------------|-------------|-----------------------|---------------------|---|-------|
|                  |             |                       |                     |   |       |
|                  |             | 修改                    | (密码                 |   |       |
|                  | *旧密码:       | 请输入旧密码                |                     | ø |       |
|                  | *新密码:       | 密码应为6至18位数字           | 和字母组成               | ø |       |
|                  | *确认密码:      | 确认密码和新密码一样            | ž                   | ø |       |
|                  |             | 确认                    | 返回                  |   |       |
|                  | Copyright @ | 2023 - 2023 JFAT. Inc | · 宁夏教育考试院 建议使用谷歌浏览器 |   |       |

## 1.6.5. 变更手机

进入系统后,点击右上角姓名,选择"修改手机号码"进入修改页。

| 🛕 宁夏自学考     | 试考生服务平台                                                                                                    |             | 报名建档        |  |      |       |           | . 马玉明 |  |  |  |
|-------------|----------------------------------------------------------------------------------------------------|-------------|-------------|--|------|-------|-----------|-------|--|--|--|
| Ⅲ页 / 初始建考证号 |                                                                                                    |             |             |  |      | 修改密码  |           |       |  |  |  |
|             | <ul> <li>□ 考生満注意         <ol> <li>指参2の理解位出身之前,请先以除对应要使用的生参证号后用估行办理。</li> <li>新某成上社后,所有参考证号状理要就至后使用,加多考证号状的为未就活,请先先告:"放合"并无必数运動性。</li> <li>请参生过代短先就活需要成明的选参证号,数结后,可正年保备选择,不使用的选参证号内不敢活。</li> <li>建物后回影浴的总参证号大和有政,当次场考示项重取建地,如有第二专业信务表示,语去击:"给给"并注册的参考证号。</li> </ol> </li> </ul> |             |             |  |      |       |           |       |  |  |  |
|             | 准考证号                                                                                                    | ž           | 档专业         |  | 主者院校 | 准考证状态 | 操作        |       |  |  |  |
|             | 0101232                                                                                                    | 030101      | 〈 - 法学(本科)  |  | 宁夏大学 | 已激活   | ◎ 查看 ∠ 使用 |       |  |  |  |
|             | 010121                                                                                                    | 050101 -    | 又语言文学(本科)   |  | 宁夏大学 |       | ◎ 查看 ∠ 使用 |       |  |  |  |
|             | 05012:                                                                                                    | 080901 - 计算 | 1机科学与技术(本科) |  | 宁夏大学 |       | ◎ 查看 ∠ 使用 |       |  |  |  |
|             | ● 新系统上线后,旗有最考虑均需要数点后使用,已数据的可直接使用"使用"。                                                                                                    |             |             |  |      |       |           |       |  |  |  |

| 📓 宁夏自学考试考生服务平台 🛛 🗤 | 助住考证 报名建档 | 直询                     | 其他                    |  |  | <ol> <li>马玉明</li> </ol> |
|--------------------|-----------|------------------------|-----------------------|--|--|-------------------------|
|                    |           |                        |                       |  |  |                         |
|                    |           | 修改                     |                       |  |  |                         |
|                    | "登录击码:    | 密码应为6至18位数             | 字和字母組成 Ø              |  |  |                         |
|                    | *新手机号码:   | 手机号码                   |                       |  |  |                         |
|                    | *检证码:     | 验证码                    | 发送验证码                 |  |  |                         |
|                    | - 1       | 确认                     | 返回                    |  |  |                         |
|                    | Copyright | © 2023 - 2023 JFAT, In | ic. 宁夏教育考试院 建议使用谷歌浏克器 |  |  |                         |